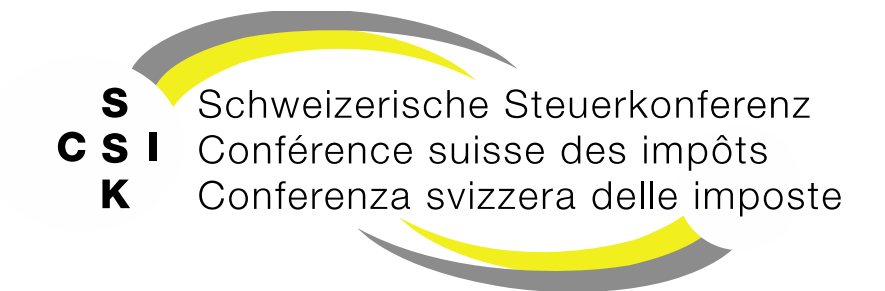

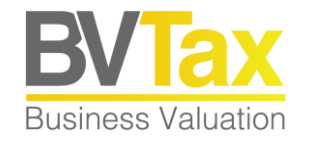

#### **BVTax Schulung**

Foliensatz 4 **Bewertung abschliessen** Bewertung eröffnen, Eröffnung konfigurieren

#### Historie

- Version 1.00 vom 28.03.2022
- Version 1.01 vom 28.03.2023: Neues Eröffnungsschreiben generieren
- Version 1.02 vom 08.06.2023: Folie 11 ergänzt und Abb. auf Folie 12 gemäss Release V2.3 aktualisiert
- Version 2.00 vom 25.03.2025: Grundlegende Aktualisierung der Unterlage

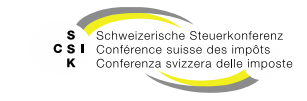

#### Inhalt

- Grundlagen
- Detaillierungsgrad
- Textbausteine
- Freitext
- Eröffnungsparameter
- Versandadresse
- Aktionen
  - Vorschau
  - Erstellen
  - Konfigurieren (Textbausteine & Freitext)
- Bemerkungen für die Auskunft

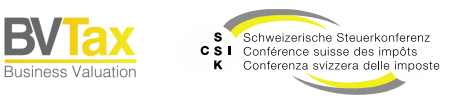

Folie 3

Nach der Durchführung der Bewertung kann die Eröffnung konfiguriert und abgeschlossen werden.

# **BEWERTUNG ERÖFFNEN**

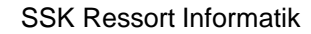

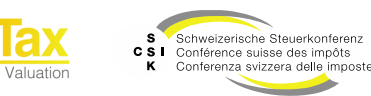

### Eröffnung durchführen

Grundlagen

- Nachdem die Bewertung durchgeführt wurde, kann die Eröffnung erfolgen.
- Im Menü «Eröffnung» können Sie die unterschiedlichen Parameter zur Eröffnung anpassen und die Vorschau der Eröffnung prüfen.

| Startseite Aufträge<br>Bewertung | Bewertungen Nicht kotiert<br>Gesellschafte | te Pendenzen Re<br>an | porting Admi           | nistration                    |                                         |               |                          |                        |                 |                          |                  |                  |
|----------------------------------|--------------------------------------------|-----------------------|------------------------|-------------------------------|-----------------------------------------|---------------|--------------------------|------------------------|-----------------|--------------------------|------------------|------------------|
| GmbH (CHE-035                    | nehmen 003<br>‱.                           | Ľ                     | Bilanz:<br>Geschäftsji | stichtag 3<br>ahr: 01.01.2024 | 1.12.2024<br><sup>31.12.2024</sup>      | $\sim$        | Bewertu<br>Erstbewertung | NG<br>(In Bearbeitung) | $\sim$          |                          |                  |                  |
| 1. Bewertung                     | 2. Eröffnung 3.                            | Eröffnungss           | chreiben               |                               |                                         |               |                          |                        |                 |                          |                  | ×                |
| Detaillierungsgrad               |                                            |                       |                        |                               |                                         |               |                          |                        |                 |                          |                  |                  |
|                                  | Anzeige Detailangab                        | ien                   |                        |                               | Anzeige Vorjał                          | hressteuerwe  | rte                      |                        |                 |                          |                  |                  |
|                                  | 🔄 Eröffnungsart: Stand                     | ard                   |                        |                               |                                         |               |                          |                        |                 |                          |                  |                  |
|                                  | Aufschlüsselung der<br>Korrekturen         | bewertungsrelevant    | en                     |                               |                                         |               |                          |                        |                 |                          |                  |                  |
|                                  | 🖾 Erläuterungen zur Re                     | enditeberechnung      |                        |                               | Erläuterungen                           | zur Rundun    | gsregel                  |                        |                 |                          |                  |                  |
| Textbausteine                    |                                            |                       |                        |                               |                                         |               |                          |                        |                 |                          |                  |                  |
| Ausgewählt Fa                    |                                            |                       | Text                   |                               |                                         |               |                          |                        |                 |                          |                  |                  |
|                                  | weichende Geschäftsperi                    | oden                  | Da ein ma              | assgebendes Jah               | resergebnis im Vergle                   | eich zu den e | ntsprechenden V          | /ergangenheits- b      | zw. bekannter   | Zukunftsergebni          | ssen als aussero | rdentlich einges |
| E Br                             | utto- und Nettowert                        |                       | Minderhe               | -<br>itsbeteiligte kö         | nnen unter gewissen                     | Voraussetzu   | ngen, welche im (        | oben erwähnten '       | Kreisschreiber  | -<br>1° (Randziffer 61 - | 64) geregelt sir | d, einen Pausch  |
| Er                               | messensveranlagung                         |                       | Die Bewe               | rtung stützt sich             | auf die Veranlagung                     | nach pflicht  | gemässem Ermes           | ssen. Wir haben p      | er {{valuationt | ate}} folgende Ve        | rmögenssteuer    | verte ermittelt. |
|                                  | neute Zustellung                           |                       | Bitte sorg             | jen Sie dafür, da             | ss die Post gemäss Ha                   | ndelsregiste  | zugestellt werde         | en kann.               |                 |                          |                  |                  |
| R                                | uling                                      |                       | Dieser Ve              | rmögenssteuerv                | vert wurde anhand d                     | es geltenden  | Rulings berechn          | et.                    |                 |                          |                  |                  |
| C St                             | euerwertrelevante Änderu                   | ingen                 | Kapitalst              | rukturänderung                | en, Stammdatenände                      | rungen, Kap   | italerhöhungen (         | und -herabsetzun       | gen, Neugründ   | lungen, Umwandl          | ungen und Um     | trukturierunge   |
| Freitext                         |                                            |                       |                        |                               |                                         |               |                          |                        |                 |                          |                  |                  |
| Freitext                         |                                            |                       |                        |                               |                                         |               |                          |                        |                 |                          |                  |                  |
| Eröffnungsparameter              | r                                          |                       |                        |                               |                                         |               |                          |                        |                 |                          |                  |                  |
| Sprache *                        | Deutsch                                    |                       | ~                      |                               |                                         |               |                          |                        |                 |                          |                  |                  |
| Versanddatum                     | TT.MM.JJJJ                                 | 26.03.                | 2025                   |                               | Eröffnungsschi                          | reiben verser | den                      |                        |                 |                          |                  |                  |
| Steuerwerte freigeben            | 0                                          | Tage 26.03.           | 2025                   |                               | Ausgabe auf D<br>Archivierung           | ruckerstrass  | und kantonale            |                        |                 |                          |                  |                  |
| Versandadresse                   |                                            |                       |                        |                               |                                         |               |                          |                        |                 |                          |                  |                  |
| Versandadresse *                 | Sitzadresse                                | ~                     | ¢                      | Druckbild                     | An die Geschäftsfü<br>Testunternehmen ( | hrung<br>003  |                          |                        |                 |                          |                  |                  |
|                                  |                                            |                       |                        |                               | Bändliweg 21<br>8090 Zürich             |               |                          |                        |                 |                          |                  |                  |
|                                  |                                            |                       |                        | Zuro                          | kstellen Vorsc                          | hau alle Kant | one FOP he               | erunterladen           | XML herunter    | laden Vo                 | rschau           | Eröffnen         |

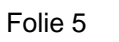

**Business Valuation** 

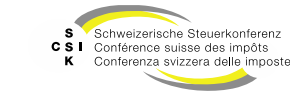

## Eröffnung durchführen

#### Grundlagen

- Detaillierungsgrad
  - Hier können Sie einstellen, in welchem Detaillierungsgrad das Eröffnungsschreiben erstellt werden soll.
- Textbausteine
  - Unter Textbausteine werden die Textbausteine aufgeführt, welche aufgrund von Bewertungsregeln im Eröffnungsschreiben angezeigt werden. Je nach Fall haben Sie die Möglichkeit, weitere Textbausteine hinzuzufügen und Textbausteine zu entfernen.
  - Mittels Mouse-Over können Sie sich den gesamten Beschreibungstext anzeigen lassen.
- Freitext
  - Mit dem Freitextfeld haben Sie die Möglichkeit, einen freien Text dem Eröffnungsschreiben hinzuzufügen. Dieser wird im Eröffnungsschreiben vor der Grussformel angedruckt.

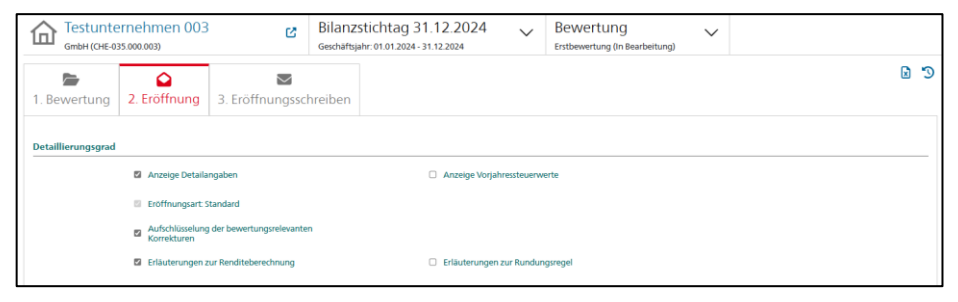

| Textbausteir | ne                             |                                                                                                    |
|--------------|--------------------------------|----------------------------------------------------------------------------------------------------|
| Ausgewählt   | Fall                           | Text                                                                                                    |
| 0            | Abweichende Geschäftsperioden  | Da ein massgebendes Jahresergebnis im Vergleich zu den entsprechenden Vergangenheits- bzw. bekannten Zukunftsergebnissen als ausserordentlich einges    |
|              | Brutto- und Nettowert          | Minderheitsbeteiligte können unter gewissen Voraussetzungen, welche im oben erwähnten "Kreisschreiben" (Randziffer 61 - 64) geregelt sind, einen Pausch |
| 0            | Ermessensveranlagung           | Die Bewertung stützt sich auf die Veranlagung nach pflichtgemässem Ermessen. Wir haben per {{valuationDate}} folgende Vermögenssteuerwerte ermittelt.   |
| 0            | Erneute Zustellung             | Bitte sorgen Sie dafür, dass die Post gemäss Handelsregister zugestellt werden kann.                                                                    |
|              | Ruling                         | Dieser Vermögenssteuerwert wurde anhand des geltenden Rulings berechnet.                                                                                |
| 0            | Steuerwertrelevante Änderungen | Kapitalstrukturänderungen, Stammdatenänderungen, Kapitalerhöhungen und -herabsetzungen, Neugründungen, Umwandlungen und Umstrukturierunge               |
|              |                                |                                                                                                    |
| Freitext     |                                |                                                                                                    |
|              | Freitext                       |                                                                                                    |

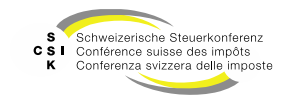

#### Eröffnung durchführen Grundlagen

- Eröffnungsparameter
  - Die Eröffnungsparameter steuern den Versand und die Veröffentlichung der Steuerwerte. Die möglichen Einstellungen sind davon abhängig, ob die Archivierung und der Versand über die kantonale Integration erfolgt, oder ob Sie den Druck manuell ausführen müssen.
- Versandadresse
  - Unter der Versandadresse wird die zum Bilanzstichtag gültige Adresse angezeigt. Bei Bedarf können Sie eine andere, erfasste Adresse auswählen.
- Aktionen
  - Mit «Vorschau» können Sie das PDF des Eröffnungsschreibens anschauen. Es wird keine Eröffnung durchgeführt.
  - Mit «Erstellen» wird das Eröffnungsschreiben erstellt und die Steuerwerte werden gemäss Regeln und Datum publiziert.

| Eröffnungsparameter   | r                   |                                                                                                    |
|-----------------------|---------------------|----------------------------------------------------------------------------------------------------|
| Sprache *             | Deutsch 🗸           |                                                                                                    |
| Versanddatum          | TT.MMJJJJ 26.03.202 | Eröffnungsschreiben versenden                                                                                                    |
| Steuerwerte freigeben | 0 Tage 26.03.202    | <ul> <li>Ausgabe auf Druckerstrasse und kantonale<br/>Archivierung</li> </ul>                                                     |
| Versandadresse        |                     |                                                                                                    |
| Versandadresse *      | Sitzadresse 🗸 🔶     | Druckbild An die Geschäfstührung<br>Testunternehmen 003<br>Bandilweg 21<br>80690 Zurich                                           |
|                       |                     | Zurüdstellen         Vonshau alle Kantone         FOP herunterladen         XXII, herunterladen         Vonshau         Exofihien |

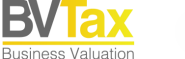

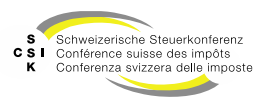

#### **Eröffnung** Detailierungsgrad

| Parameter                                            | Beschreibung                                                                                                    |  |  |  |  |  |  |  |
|------------------------------------------------------|----------------------------------------------------------------------------------------------------|--|--|--|--|--|--|--|
| Anzeige Detailangaben                                | Definiert, ob nur die Eröffnung erstellt werden soll oder auch das zugehörige Detailblatt mit allen Informationen. |  |  |  |  |  |  |  |
| Eröffnungsart Standard, Titelbezogen                 | Definiert, ob eine Standard-Eröffnung erstellt werden soll oder eine titelbezogene<br>Eröffnung.                   |  |  |  |  |  |  |  |
| Aufschlüsselung der bewertungsrelevanten Korrekturen | Einblenden der Aufschlüsselung der bewertungsrelevanten Korrekturen.                                               |  |  |  |  |  |  |  |
| Ausblenden irrelevanter Details der stillen Reserven | Ausblenden irrelevanter Details der stillen Reserven.                                                              |  |  |  |  |  |  |  |
| Details der stillen Reserven                         | Einblenden der Erläuterungen zu den stillen Reserven.                                                              |  |  |  |  |  |  |  |
| Anzeige Vorjahressteuerwerte                         | Anzeigen der Vorjahressteuerwerte.                                                                                 |  |  |  |  |  |  |  |
| Erläuterungen zur Rundungsregel                      | Anzeigen der Erläuterungen zu den Rundungsregeln des Steuerwerts.                                                  |  |  |  |  |  |  |  |
| Erläuterung zur Renditeberechnung                    | Anzeigen der Erläuterungen zur Renditeberechnung.                                                                  |  |  |  |  |  |  |  |

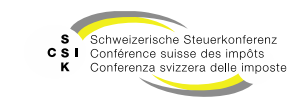

B\

Business Valuation

**Textbausteine & Freitext** 

- Die Textbausteine werden aufgrund der Fallkonstellation im Eröffnungsschreiben dynamisch integriert.
- Handelt es sich zum Beispiel um eine Bewertung mit der Bewertungsmethode «Mittelwert RZ 5», wird im Eröffnungsschreiben automatisch nachstehender Text integriert.
  - «Beruht der Ertrag einer Gesellschaft grossmehrheitlich auf der Leistung einer an der Gesellschaft ganz oder mehrheitlich beteiligten Einzelperson (die Beteiligung ist grösser als 50%), so kann diese personelle Abhängigkeit berücksichtigt werden, indem der Ertragswert und der Substanzwert je einfach gewichtet werden. Diese Methode setzt jedoch voraus, dass neben den mehrheitsbeteiligten Einzelpersonen praktisch nur noch Hilfskräfte angestellt sind (RZ 5 – Wegleitung).»
- Zusätzlich bestehen f
  ür weitere Fallkonstellationen Textbausteine, die Sie manuell integrieren k
  önnen. Beruht die Bewertung zum Beispiel auf einem «Ruling» k
  önnen Sie den zugeh
  örigen Textbaustein manuell dazuf
  ügen. Dieser wird dann ebenfalls im Er
  öffnungsschreiben angedruckt.
  - «Dieser Vermögenssteuerwert wurde anhand des geltenden Rulings berechnet.»
- Zusätzlich haben Sie mit dem Freitext die Möglichkeit, im Eröffnungsschreiben einen individuellen Text zu integrieren. Diese Eingabe wird im Eröffnungsschreiben vor der Grussformel angedruckt.

Folie 9

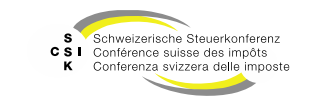

#### **Eröffnung** Eröffnungsparameter

SSK Ressort Informatik

| Parameter                                             | Beschreibung                                                                                                    |  |  |  |  |  |  |  |
|-------------------------------------------------------|----------------------------------------------------------------------------------------------------|--|--|--|--|--|--|--|
| Sprache                                               | <ul> <li>Sprache, in welcher das Eröffnungsschreiben erstellt werden soll.</li> <li>Der Default ist gemäss dem kantonalen Parameter oder der letzten Bewertung gesetzt.</li> </ul>                                                                                                    |  |  |  |  |  |  |  |
| Versanddatum                                          | <ul> <li>Datum, an welchem das Eröffnungsschreiben versendet wird.</li> <li>Das Datum wird im Eröffnungsschreiben verwendet.</li> <li>Der Default ist gemäss der kantonalen Konfiguration gesetzt.</li> <li>Wenn die Druckerstrasse integriert ist, ist es das Datum, an welchem die Druckerstrasse das Eröffnungsschreiben versenden kann.</li> </ul> |  |  |  |  |  |  |  |
| Steuerwerte freigeben                                 | Anzahl Tage in Bezug auf das Versanddatum (Versanddatum + Anzahl Tage) an welchem<br>die Steuerwerte an EWS übermittelt werden und in der Auskunft zur Verfügung stehen.                                                                                                    |  |  |  |  |  |  |  |
| Kennzeichnung Rektifikat                              | <ul> <li>Handelt es sich bei der Eröffnung um ein Rektifikat, ist diese Checkbox markiert.</li> <li>Wenn Sie das Eröffnungsschreiben ohne Kennzeichnung Rektifikat versenden wollen,<br/>können Sie dieses Merkmal entfernen.</li> </ul>                                                                                                    |  |  |  |  |  |  |  |
| Eröffnungsschreiben versenden                         | <ul> <li>Kennzeichnung, ob das Eröffnungsschreiben versendet werden soll.</li> <li>Ist die Kennzeichnung aktiv und besteht keine kantonale Integration, wird das<br/>Eröffnungsschreiben direkt angezeigt.</li> </ul>                                                                                                    |  |  |  |  |  |  |  |
| Ausgabe auf Druckerstrasse und kantonale Archivierung | <ul> <li>Kennzeichnung, ob das Eröffnungsschreiben automatisch über die kantonale<br/>Druckerstrasse versendet und im kantonalen System archiviert werden soll.</li> <li>Dieser Parameter ist nur verfügbar bei Kantonen mit einer kantonalen Integration.</li> </ul>                                                                                  |  |  |  |  |  |  |  |

B\

Business Valuation

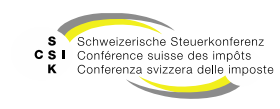

Aktionen

- Nachdem Sie die Eröffnung gemäss Ihren Anforderungen parametrisiert haben, können Sie die Vorschau der Eröffnung anschauen.
- Vorschau
  - Wählen Sie «Vorschau». Das Eröffnungsschreiben wird als PDF erstellt und in einem neuen Fenster angezeigt.
- Eröffnen
  - Wenn das Eröffnungsschreiben korrekt ist, dann wählen Sie «Eröffnen».
  - Damit wird die Bewertung eröffnet und gemäss ۰ «Versanddatum» und «Steuerwerte freigeben» verarbeitet. Solange das Versanddatum nicht erreicht wurde, können Sie die Bewertung erneut bearbeiten und eröffnen
  - Nachdem Sie die Eröffnung erstellt haben und der Termin «Steuerwerte freigeben» erreicht wurde, werden die Steuerwerte an EWS übermittelt und stehen der Auskunft zur Verfügung.

| Eröffnungsparameter   | r           |            |                                                                                           |
|-----------------------|-------------|------------|-------------------------------------------------------------------------------------------|
| Sprache *             | Deutsch     | ~          |                                                                                           |
| Versanddatum          | ULLEMM.JJJ  | 26.03.2025 | Eröffnungsschreiben versenden                                                             |
| Steuerwerte freigeben | 0 Tage      | 26.03.2025 | Ausgabe auf Druckerstrasse und kantonale                                                  |
| Versandadresse        |             |            |                                                                                           |
| Versandadresse *      | Sitzadresse | ~ *        | Druckbild Andie Geschäftsführung<br>Testunienrehinen 003<br>Bändineg 21<br>8090 Zunch     |
|                       |             |            | Zurückstellen Vorschau alle Kantone FOP herunterladen XML herunterladen Vorschau Edifinen |

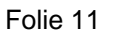

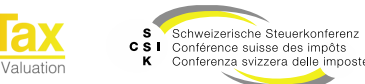

Abbrechen

- Das Versanddatum steuert das Versenden des Eröffnungsschreibens über die kantonale Integration. Es ist auch das Versanddatum, welches im Eröffnungsschreiben angedruckt wird. Das Datum darf heute/in der Zukunft liegen, aber nicht in der Vergangenheit.
- Das Datum ist abhängig von der kantonalen Integration.
- Ohne kantonale Integration ist das Versanddatum per Default «Aktuelles Datum + 1 Tag». Das bedeutet, das Eröffnungsschreiben wird mit diesem Versanddatum ausgedruckt.
- Solange das Versanddatum nicht erreicht ist und die Eröffnung auf «Eröffnung pendent» steht, kann die Eröffnung unter dem Tab «3. Eröffnungsschreiben» abgebrochen und erneut bearbeitet werden.

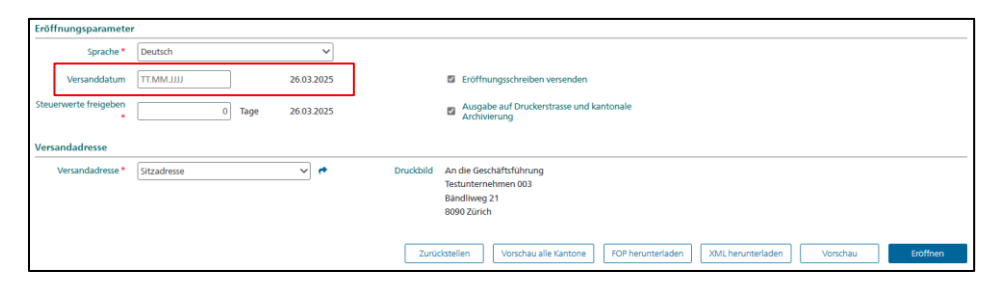

| Startseite Aufträge<br>Bewertung                                                                    | Bewertungen                                      | Nicht kotierte<br>Gesellschaften | Pendenzen     | Reporting | Administratio                 | n                             |                 |        |                                                |        |
|----------------------------------------------------------------------------------------------------|--------------------------------------------------|----------------------------------|---------------|-----------|-------------------------------|-------------------------------|-----------------|--------|------------------------------------------------|--------|
| Testunternehmen 003<br>GmbH (CHE-035.000.003) (14566)                                               |                                                  |                                  |               |           | ilanzstic<br>eschäftsjahr: 0' | ntag 31.1.<br>01.2024 - 31.12 | 2.2024<br>.2024 | $\sim$ | Bewertung<br>Erstbewertung (Eröffnung pendent) | $\sim$ |
| L. Bewertung                                                                                        | 1. Bewertung 2. Eröffnung 3. Eröffnungsschreiben |                                  |               |           |                               |                               |                 |        |                                                |        |
| Eröffnungsschreibe                                                                                  | n                                                |                                  |               |           |                               |                               |                 |        |                                                |        |
| <b>Eröffnungssch</b>                                                                                | reiben_Testunte                                  | ernehmen 003_                    | _2024-12-31.p | df        | ß                             |                               |                 |        |                                                |        |
| Versanddatum 26.03.2025                                                                             |                                                  |                                  |               |           |                               |                               |                 |        |                                                |        |
| iteuerwerte freigeben         26.03.2025           Eröffnungsschreiben generieren         Abbrechen |                                                  |                                  |               |           |                               |                               |                 |        |                                                |        |

Folie 12

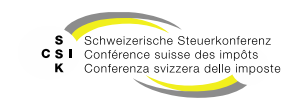

Weitere Eröffnungsschreiben generieren

- Wollen Sie nach der Eröffnung zu einem späteren Zeitpunkt ein weiteres Eröffnungsschreiben generieren, so wählen sie Tab «3. Eröffnungsschreiben» und klicken auf «Eröffnungsschreiben generieren».
- Sie können den gewünschten Detaillierungsgrad bzw. Textbausteine neu wählen und dann mittels «Generieren» ein weiteres Eröffnungsschreiben generieren.
- Das Eröffnungsschreiben wird automatisch generiert und in einem neuen Fenster aufgemacht.

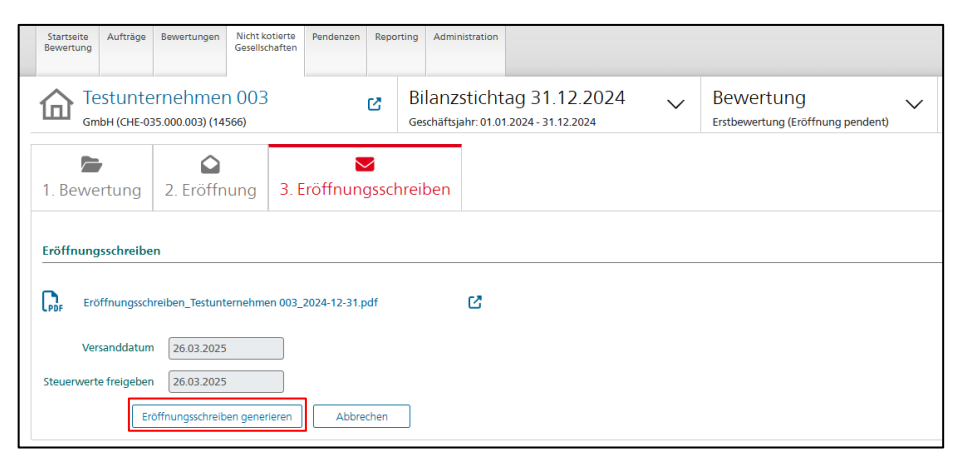

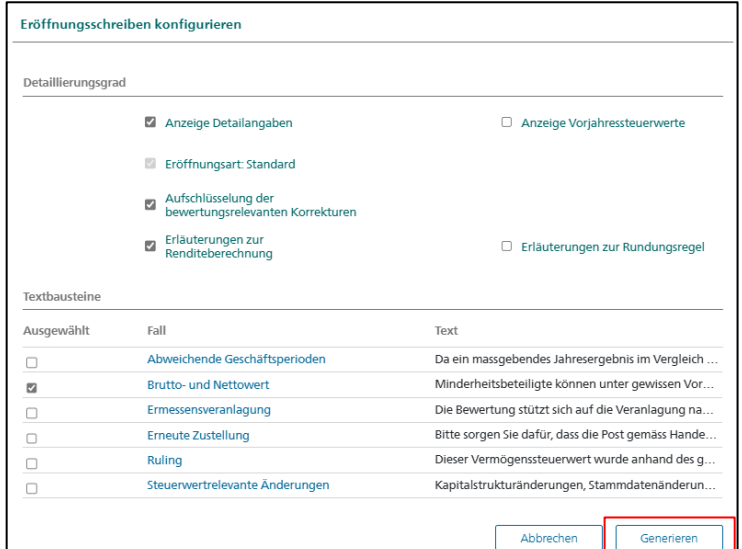

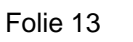

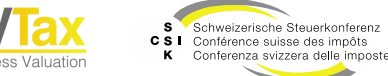

Bemerkungen für die Auskunft erstellen

- Sie haben die Möglichkeit, auf einem Steuerwert eine Bemerkung zu erfassen, welche bei der Veröffentlichung des Steuerwerts in der Auskunft angezeigt wird.
- Nachdem die Steuerwerte veröffentlicht wurden, stehen die Bemerkungen der Auskunft zur Verfügung.
- Die Bemerkung können Sie direkt auf dem Steuerwert erfassen.
- Klicken Sie hierzu auf das Symbol «, erfassen Sie die Bemerkung und speichern diese mit «Speichern».
- Wenn die Sprechblase Linien aufweist « >, ist bereits eine Bemerkung vorhanden.
- Das blaue Symbol dient der Erfassung einer schweizweiten Bemerkung. Das orange Symbol dient der Erfassung einer kantonalen Bemerkung.

| Steuerwert                                 |                      |
|--------------------------------------------|----------------------|
| Unternehmenswert                           | 16'666.66            |
| Position                                   | Brutto Netto         |
| 15 992 903 - Aktueller Steuerwert (CH) 🚦 🚹 | 33.33%) 23.331%) 🗩 🟓 |
|                                            |                      |
| Schweizweite Bemerkung                     |                      |
| Bemerkung                                  |                      |
|                                            | Abbrechen Speichern  |
| Kantonale Bemerkung                        |                      |
| Bemerkung                                  |                      |
|                                            | Abbrechen Speichern  |

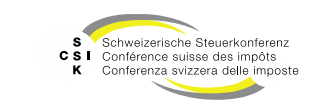

#### Weitere Informationen

#### • Weitere Informationen erhalten Sie hier:

- Foliensatz 0: Quick Guide
- Foliensatz 1: Zugriff und Berechtigungen
- Foliensatz 2: Grundlagen BVTax
- Foliensatz 3: Bewertungen verwalten
- Foliensatz 4: Bewertung abschliessen (dieser Foliensatz)
- Foliensatz 5: Gesellschaft verwalten
- Foliensatz 6: Bewertungsauftrag verwalten
  - Ausländische Gesellschaften

Auswertungen

- Foliensatz 8: Querschnittsfunktionen
- Foliensatz 9: Selbsthilfe- und Erwerbsgenossenschaft bewerten
- Foliensatz 10: Administration
- Foliensatz 11:
- Foliensatz 12:

• Foliensatz 7:

•

•

Automatisierte Bewertung

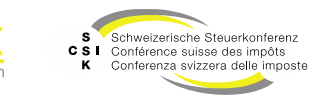

#### Weitere Informationen

- Sollten Sie weitere Frage haben oder Feedback zu den Unterlagen geben wollen, können Sie sich melden unter:
  - Jira: <u>https://servicedesk.ssk.linkyard-cloud.ch/servicedesk/customer/portal/1</u>

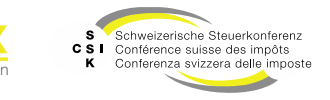